# 반품처리

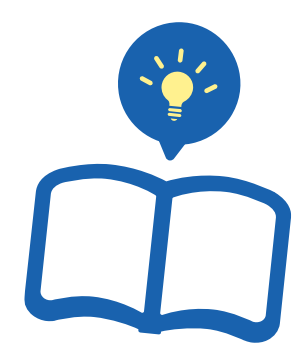

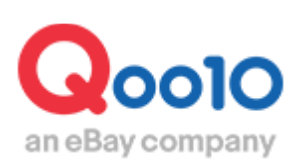

Update 2021-12

# 목차

# ▪ 반품처리방법

| 1. | 반품요청이 | 접수되었을때 처리방법     | <u>3</u> |
|----|-------|-----------------|----------|
| 2. | 반품요청이 | 접수되지 않았을 때 처리방법 | 9        |

# ▪ 반품비용 차감처리

| 1. | 반품비용 | 설정방법   | <br><u>15</u> |
|----|------|--------|---------------|
| 2. | 반품비용 | 차감처리방법 | <br>17        |

# ■ 자주하는 질문 (Q&A)

<u>23</u>

# 반품처리방법 ① 반품요청이 접수된 경우

• 반품 클레임의 처리 방법에 대해 안내 드립니다.

반품처리란 · ·

▶ 배달 완료된 상품을 구매자님으로부터 반송 받아 환불처리 하는 것을 말합니다.

# 어디서 가능한가요?

J·QSM에 로그인합니다. https://qsm.qoo10.jp/GMKT.INC.GSM.Web/Login.aspx

# 배송/취소/미수취 ▶ 취소/반품/미수취

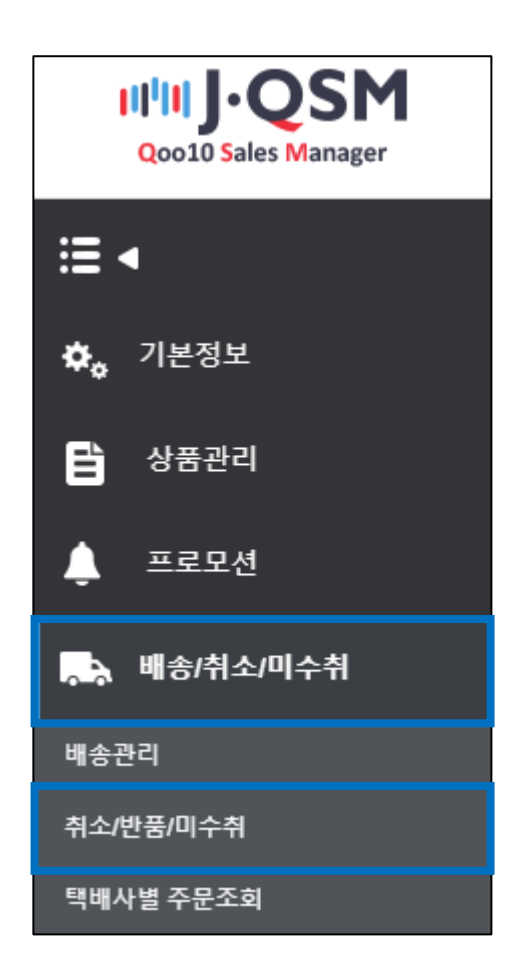

### 1. 반품처리방법 ① 반품요청이 접수된 경우

#### • 반품 요청은 아래 순서에 따라 확인할 수 있습니다.

1. 반품 요청이 접수되면 JQSM메인에서 확인할 수 있습니다.

하기 캡쳐화면과 같이 반품요청 우측의 숫자를 클릭하면 JQSM> 배송/취소/미수취 > 취소/반품/미수취 메뉴로 이동합니다.

| Qoo10 Sales Manager | () () () () () () () () () () () () () ( |     |           | Qoo107}7 | ☆ 셀러샵 → ⑤ Q캐/ | 네   공지사항   로그아웃 |
|---------------------|------------------------------------------|-----|-----------|----------|---------------|-----------------|
| ≣ •                 |                                          |     |           |          |               |                 |
| 🗘 기본정보              |                                          | 상품명 | /이미지/옵션정보 | 로 클린 캠페인 | <u> </u>      | 캠페인 페이지 바로      |
| 🖹 상품관리              |                                          |     |           |          | 1-1.          |                 |
| 🔔 프로모션              | 상품                                       |     | 주문/배송     |          | 클레임/문이        |                 |
| 배송/취소/미수취           | 판매현황                                     |     | 주문        |          | 클레임           |                 |
| 📩 정산관리              | 판매중                                      | 18  | 결제대기      | 2        | 취소요청          | 0               |
|                     | 재고 10개 이내                                | 0   | 신규주문      | 4        | 반품요청          | 2               |
| 옾 문의/기타             | 품절                                       | 0   | 배송        |          | 교환요청          |                 |
| - 5171              | 판매기간 종료                                  |     | 배송요청      | 5        | 미수취신고         | Click           |
|                     | 종료예정일 7일 이내                              | 0   | 배송지연      | 0        | 취소중           |                 |
| ? J·QSM메뉴얼/서포트      | 종료됨                                      | 0   |           |          | 반품중           | 0               |
|                     | 판매 승인                                    |     |           |          | 교환중           | 0               |

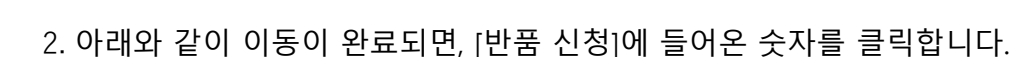

| 취소 & 미수취    |         |                                |          |  |
|-------------|---------|--------------------------------|----------|--|
|             |         | Click                          |          |  |
| 상태별 조회 상세조회 | 반품신청    | 1                              | * 지 연    |  |
| 취소          | 1       |                                | <u>0</u> |  |
| 반품          | 반품신청    | 반품중<br>1 - 환불보류<br>- 수거완료/환불요청 |          |  |
| 교환          | 교환요청/확인 | 0 재배송중                         | <u>0</u> |  |
| 미수취신고       | 신고접수    | 0 판매자확인                        | <u>0</u> |  |

반품 신청 · · 구매자로부터 반품 요청이 들어온 상태. 요청 승인 및 상품 반송은 아직 되지 않은 상태. 반품 신청은 고객이 상품을 수취하신 후 7일 이내라면, [My Qoo10]에서 고객님이 직접 신청할 수 있습니다.

#### 3. 숫자를 클릭하면, 반품 신청 주문이 아래의 그리드에 표시됩니다. 처리 상태 및 반품신청사유, 요청일 등을 확인할 수 있습니다.

| 상태별  | 별 조회         | 상세조회         |         |       |              |            |                                     |           |            | * 지연 건은 취소                       |
|------|--------------|--------------|---------|-------|--------------|------------|-------------------------------------|-----------|------------|----------------------------------|
| 취소   |              |              | 취소요청    |       |              | <u>0</u>   | 취소중                                 |           |            | <u>0</u>                         |
| 반품   |              |              | 반품신청    |       |              | <u>1</u> . | <b>반품중</b><br>· 환불보류<br>· 수거완료/환불요청 |           |            | <u>0</u><br><u>0</u><br><u>0</u> |
| 교환   |              |              | 교환요청/확인 | !     |              | <u>0</u>   | 재배송중                                |           |            | <u>0</u>                         |
| 미수취신 | ٦            |              | 신고접수    |       |              | <u>0</u>   | 판매자확인                               |           |            | <u>0</u>                         |
| 전체선택 | 전체선택 ⊠ Excel |              |         |       |              |            |                                     |           |            |                                  |
| 선택   | 처리상태         | 취소/반품완료<br>일 | 취소/반품사유 | 미수취종류 | 취소/반품요청<br>일 | 반품수거방식     | 주문일                                 | 발송일       | 주문번호       | 장바구니번호                           |
|      | 반품 : 처리요청    |              | 주문변경    |       | 2019/        | 구매자직접발송    | 2019/                               | 2019/11-4 | 3758111549 | 15804549                         |
|      | Double Click |              |         |       |              |            |                                     |           |            |                                  |

4. 그리드를 더블클릭하면 [거래정보]에 상세 주문 정보가 표시되며, [사유]에 요청사유 및 구매자로부터의 메시지가 표시됩니다.

| 거래정보  |                  |            |           |                   |          |
|-------|------------------|------------|-----------|-------------------|----------|
| 주문일   |                  | 주문번호       |           | 상품코드              |          |
| 상품명   | テスト商             | ۰          | Go        | 수량                | 1        |
| 오셔저브  | 종류:b,사이즈:215,추가哥 | <u>x</u> . |           | 주문국가              | JP       |
| 800-  | 판매자옵션코드 :        |            |           | 합계(JPY) /<br>결제수단 | 200 신용카드 |
| 구매자명  |                  | 수취인명       | R)        | 수취인 연락처           | 70       |
| 상품발송일 | 7                | 택배사        | Qxpress   | 송장번호              | · 배송추적   |
| 배송완료일 |                  | 배소지증소      | ·Janan 17 | 12                |          |
| 메시지   | 고객에게 쪽지 보내기      | 18/11-     | Japan     | -2                |          |
| 요청일   | 2018/08/07       | 완료일        |           | 미수취종류             |          |
| 외부광고  |                  |            |           |                   |          |
|       |                  |            |           | 첨부파일              | 2        |
| 사유    | あまりにも配送が捉        |            |           |                   |          |
|       |                  |            |           | 1.                |          |
| _     |                  |            |           |                   |          |
|       |                  | 구매자변심      | •         |                   |          |
|       |                  |            |           |                   |          |
| 사유    |                  | あまりにも配え    | きが遅すぎるため  |                   |          |
|       |                  |            |           |                   |          |
|       |                  |            |           |                   |          |
|       |                  |            |           |                   |          |

Tip!

만일 반품 요청과 관련하여 고객님과 추가적인 상세 확인이 필요할 경우, [거래정보]내에 있는 메시지>고객에게 쪽지 보내기 버튼을 클릭하여, 고객에게 필요한 내용을 메시지로 문의할 수 있습니다.

### 1. 반품처리방법 ① 반품요청이 접수된 경우

#### 5. 접수된 반품 요청을 확인한 후 [반품요청접수/승인]버튼을 클릭합니다.

일본(구매자) ▶ 해외(판매자)로의 반품 시, 배송비는 발송자가 선지불해야 합니다. ※ 해외배송은 기본적으로 착불 발송이 불가합니다.2

| 반품수거방식                                                                                                   | 구매자직접발송                          | 반품            | 풀비용      |    |  |
|----------------------------------------------------------------------------------------------------|----------------------------------|---------------|----------|----|--|
| 반품주소(판매자주소)<br>✔ 반송주소 공개                                                                                 | 수취인명 수관<br>JP(Japan) ▼<br>Q 검색 > | 취인 연락처        |          | 수정 |  |
| 반품택배사                                                                                                    | 택배사                              | ▼ 송장번호        | 배송추적     |    |  |
| 반품발송일                                                                                                    | *구매자가 입                          | 입력하는 반송정보입니다. |          |    |  |
| * QSM 기본정보>>나의정보>>배송결제정보>>주소록수정팝업에서 반품/교환 기본주소를 등록하시면 등록된 주소 정보를 기본으로 가져옵니다. (주소록에 반품/교환 :<br>주시기 바랍니다.) |                                  |               |          |    |  |
|                                                                                                    | 반품요청접수/승인                        | 수거완료/전액환불     | 반품건 교환전환 |    |  |
|                                                                                                    | Click                            |               |          |    |  |

• [반품요청접수/승인]을 클릭하면 반품중으로 상태가 변경됩니다.

| 상태별 조회            | 상세조회  |         |          |                              | * 지연 건은 취소/반품/ | 미수취 접수일로부터 4일이 지나의 | E 완료/확인되지 않은 건 입니다.       |
|-------------------|-------|---------|----------|------------------------------|----------------|--------------------|---------------------------|
| 취소                |       | 취소요청    | <u>0</u> | 취소중                          | <u>0</u>       | 취소완료               | Q                         |
| 반품                |       | 반품신청    | <u>0</u> | 반품증<br>- 환불보류<br>- 수거완료/환불요청 | 1              | 반품완료               | <u>0</u>                  |
| 교환                |       | 교환요청/확인 | <u>0</u> | 재배송중                         |                | 교환지연               | <u>Q</u>                  |
| 미수취신고<br>전체선택 図 6 | 반품중   |         |          |                              |                | <u>1</u>           | Q         조회         새로고침 |
|                   | - 환불  | 보류      |          |                              |                | <u>0</u>           |                           |
|                   | - 수거원 | 완료/환불요  | 2청       |                              |                | <u>0</u>           |                           |

| • | Tip!                                                                                                    |
|---|----------------------------------------------------------------------------------------------------|
| • | <ul> <li>만일 판매자사유로 인한 일본(구매자) ▶ 해외(판매자) 해외 반품일 경우,<br/>고객님 쪽에서 반품배송비를 선지불하시면, 해당 영수증에 따라 배송비를<br/>보상하는 방식으로 반품배송비 지급이 이뤄집니다.</li> <li>※ 해외배송은 기본적으로 착불 발송이 불가합니다.</li> </ul> |
|   | <ul> <li>구매자 사유로 인한 반품시 고객이 발송시에 부담한 배송비 외에 추가적인<br/>금액청구가 필요할 경우 <u>반품비용 설정하기</u> 내용을 확인 부탁드립니다.</li> </ul>                                                                 |

### 1. 반품처리방법 ① 반품요청이 접수된 경우

#### 6. 구매자로부터 반송품이 도착하면, 상품 상태 및 신청 사유가 맞는지 확인합니다. 환불 대응이 가능하다면, 해당 건을 선택하여 페이지 최 하단의 [수거 완료/전액 환불] 버튼을 클릭합니다.

| 반품수거방식                                | 구매자직접발송                                 | 반품비용                             |
|---------------------------------------|-----------------------------------------|----------------------------------|
| 반품주소(판매자주소)<br>✔ 반송주소 공개              | 수취인명 : 수취인 연락처<br>JP(Japan) ▼<br>Q 검색 > | 수정                               |
| 반품택배사                                 | 택배사 🔹 송장번호                              | 배송추적                             |
| 반품발송일                                 | *구매자가 입력하는 방송 전                         |                                  |
| * QSM 기본정보>>나의정보>>배송결제정<br>주시기 바랍니다.) | 보▶≫주소록수정팝업에서 반품/교환 기본주소를 등록<br>         | JICK 를 기본으로 가져옵니다. (주소록에 반품/교환 : |
|                                       | 반품요청접수/승인 수거완료/전액환불                     | 반품건 교환전환                         |

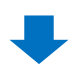

### 7. 하기 팝업이 발생하면, [확인]을 클릭합니다.

| qsm.qoo10.jp 내용:                                 |                  |    |
|--------------------------------------------------|------------------|----|
| 반품상품 재수거 완료 및 즉시 환불처리히<br>₩r해당건의 정보를 다시 한번 확인해주십 | ト는 단계입니다.<br>시오. |    |
| ₩r환불처리하시겠습니까?                                    | Click            |    |
|                                                  | 확인               | 취소 |

8. 하기 팝업에서 [확인]을 눌러 최종적으로 반품/환불 처리를 완료합니다.

| 반품처리하기                                               |       |  |  |  |
|------------------------------------------------------|-------|--|--|--|
| 반품상품 수거완료 및 환불처리하는 단계입니다. 해당건의 정보를 다시<br>한번 확인해주십시오. |       |  |  |  |
| 주문번호                                                 |       |  |  |  |
| 상품명                                                  | テスト商品 |  |  |  |
| 구매자명                                                 |       |  |  |  |
| 사유                                                   |       |  |  |  |
| 반품성 Click ? ④ 네. ◎ 아니오<br>환불성 Click ? ④ 네. ◎ 아니오     |       |  |  |  |
|                                                      | 확인 취소 |  |  |  |

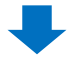

#### 9. 반품/환불처리가 모두 완료되면, 아래와 같이 **반품 완료로** 상태가 변경됩니다.

| 상태별 조회 상세조회  |         |                                       | * 지연 건은 취소/반품/미수취 접수일로부터 4일이 지나도 완료/확 | 인되지 않은 건 입니다. |
|--------------|---------|---------------------------------------|---------------------------------------|---------------|
| 취소           | 취소요청    | Q 취소중                                 | <u>♀</u> 취소완료                         | Q             |
| 반품           | 반품신청    | 반품증<br><u>0</u> - 환불보류<br>- 수거완료/환불요청 | <u>오</u> 반품완료<br><u>오</u>             | 1             |
| 교환           | 교환요청/확인 | Q 재배송중                                | ♥ 교환지연                                |               |
| 미수취신고        | 신고접수    | Q                                     |                                       |               |
| 전체선택 🗷 Excel |         |                                       |                                       |               |
|              |         | 반품완료                                  |                                       | <u>1</u>      |
|              |         |                                       |                                       |               |

• 반품/환불이 완료되면, 구매자님께도 처리완료 안내 메시지가 자동으로 발송됩니다.

- 상품 결함, 오배송, 배송중 분실 등 판매자님 사유로 반품/환불처리를 해야 하지만 고객님 쪽에서 별도로 클레임 신청은 하지 않으신 경우, 하기 방법으로 고객님께 환불할 수 있습니다.
- 만일 고객님 사유로 반품처리가 필요한 경우, 고객님 쪽에서 반품요청을 접수 하시도록 안내해주시기 바랍니다.

### 어디서 가능한가요?

J·QSM에 로그인합니다. https://qsm.qoo10.jp/GMKT.INC.GSM.Web/Login.aspx

# 배송/취소/미수취 ▶ 취소/반품/미수취

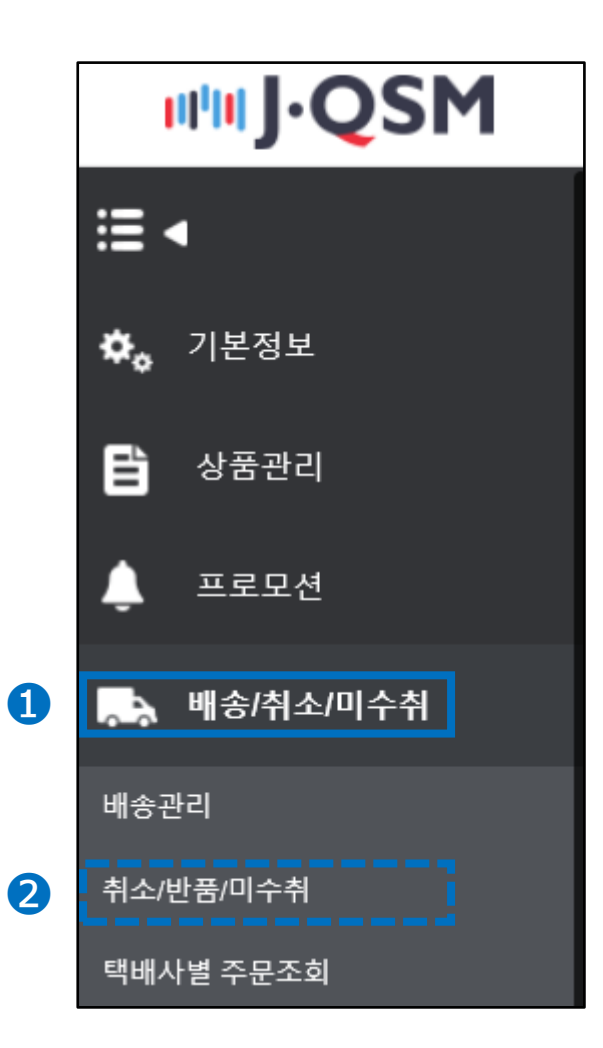

- 1. 【상세조회】 탭을 클릭 합니다.
- 2. [주문번호 or 장바구니번호]를 선택/입력 후 【조회】버튼을 클릭합니다.

| 취소 & 미수 | <sup>A</sup> Click                                  |           |
|---------|-----------------------------------------------------|-----------|
| 상태별 조회  | 상세조회                                                |           |
| 기간 선택   | 주문일 ▼ 2019/08/01 亩 ~ 2019/08/01 亩 상태별조회 취소 ▼ 저리요청 ▼ | Click     |
| 상세조회    | 주문번호 🔻 332145125                                    |           |
| 전체선택 🗵  | Excel                                               | Q 조회 새로고침 |
|         | 검색조건 선택 / 입력                                        |           |
|         |                                                     |           |
|         |                                                     |           |

3. 조회한 주문의 체크박스에 체크를 하고 그리드를 더블클릭 합니다.

| 전  | 체선택 🗷 Excel |              |         |       |              |           |            |            | Q =       | 조회 새로고침   |
|----|-------------|--------------|---------|-------|--------------|-----------|------------|------------|-----------|-----------|
| Ch | eck         |              |         |       |              |           |            |            |           |           |
| ć  | 선택 처리상태     | 취소/반품완료<br>일 | 취소/반품사유 | 미수취종류 | 취소/반품요청<br>일 | 반품수거방식    | 주문일        | 발송일        | 주문번호      | 장바구니번호    |
| C  | $\sim$      |              |         |       |              | 판매자수거(佐川急 | 2018/08/06 | 2018/08/07 | 326316704 | 136131776 |
|    | Dou         | uble C       | lick    |       | •            |           |            |            |           |           |

4. 더블클릭 하면 하단의 「거래정보」에 주문정보가 표시됩니다. 【고객에게 쪽지 보내기】 버튼을 클릭하여, 구매자에게 반품관련 안내메시지를 발송합니다.

| 거래정보                   |                 |         |                 |                   |           |
|------------------------|-----------------|---------|-----------------|-------------------|-----------|
| 주문일                    | 2018/08/06      | 주문번호    | 326316704       | 상품코드              | 593128689 |
| 상품명                    | test item【購入不可】 |         | Go              | 수량                | 1         |
| Color:White,Size:M,返品; |                 |         |                 | 주문국가              | qL        |
| 습신영모                   | 판매자옵션코드 :       |         |                 | 합계(JPY) /<br>결제수단 | 100 현금    |
| 구매자명                   | TEST            | 수취인명    | TEST            | 수취인 연락처           | TEST +81  |
| 상품발송일                  | 2018/08/07      | 택배사     | ゆうパック           | 송장번호              | TEST 배송추적 |
| 배송완료일                  |                 | 배소피즈스   | lanan 1273 0017 | 1二卷目 彭援士 而诸       |           |
| 메시지                    | 고객에게 쪽지 보내기     | • 매중지구노 | Japan 213-0017  | 丁基示 加備币 四冊        |           |
| 요청일                    |                 | 완료일     |                 | 미수취종류             |           |
| 외부광고                   |                 |         |                 |                   |           |

### 5. 쪽지보내기 팝업창에서 제목과 내용을 입력한 뒤, 【보내기】를 클릭합니다.

| 쪽지 보내기                                              |                                           |                               |                                                                                                    |  |  |  |  |  |  |
|-----------------------------------------------------|-------------------------------------------|-------------------------------|----------------------------------------------------------------------------------------------------|--|--|--|--|--|--|
| ※ '쪽지 보내기'를 통해 고객에게 쪽지를 보내거나 Help에 문의를 등록하실 수 있습니다. |                                           |                               |                                                                                                    |  |  |  |  |  |  |
| 채널                                                  | ● Qpost(구매자) 金成斗                          | ● Qpost(구매자) 金成斗              |                                                                                                    |  |  |  |  |  |  |
| 상품코드                                                | 593128689                                 | 주문번호                          | 326316704 <u>조회</u>                                                                                                    |  |  |  |  |  |  |
|                                                     | test item【購入不可】                           |                               |                                                                                                    |  |  |  |  |  |  |
| 카테고리                                                | キャンセル/払い戻し >                              | 자주쓰는 답변                       |                                                                                                    |  |  |  |  |  |  |
| 제목                                                  |                                           |                               |                                                                                                    |  |  |  |  |  |  |
| 고객의 개인정보,<br>인정보가 상품상                               | (고객명, 주소, 결제정보, ID/비밀<br>세페이지에 노출되면 불법적으로 | :번호, 이메일, 픈번3<br>■ 악용될 소지가 있으 | 호 등)를 이곳에 기업하지 마십시오. 만약 고객의 개<br>으니 반드시 주의하십시오.<br>(0/1000                                                                                     |  |  |  |  |  |  |
| 번역기                                                 | JAPANESE V >>                             | KOREAN                        | < > 번역하기 <                                                                                                    |  |  |  |  |  |  |
| 파일                                                  | + Add                                     | (0MB / 4MB                    | 3) 첨부파일                                                                                                    |  |  |  |  |  |  |
| 주가 발송                                               | ✔ 이메일                                     |                               |                                                                                                    |  |  |  |  |  |  |
|                                                     |                                           |                               | 2 <u><u><u><u></u></u><u></u><u></u><u></u><u></u><u></u><u></u><u></u><u></u><u></u><u></u><u></u><u></u><u></u><u></u><u></u><u></u></u></u> |  |  |  |  |  |  |

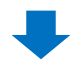

6. [클레임 타입] 항목에서 [반품]을 선택합니다.

| 거래정보             |                                     |                  |                      |
|------------------|-------------------------------------|------------------|----------------------|
| 주문일              | 2018/08/06                          | 주문번호             | 326316704            |
| 상품명              | test item【購入不可】                     |                  | Go                   |
| 옵션정보             | Color:White,Size:M,返品;<br>판매자옵션코드 : |                  |                      |
| 구매자명             | TEST                                | 수취인명             | TEST                 |
| 상품발송일            | 2018/08/07                          | 택배사              | ゆうパック                |
| 배송완료일            |                                     | 배소지즈소            | 'lanan '273_0017 '≠  |
| 메시지              | 고객에게 쪽지 보내기                         |                  | Sapan 275-0017 1     |
| 요청일              |                                     | 완료일              |                      |
| 외부광고             | Che                                 | ock              |                      |
| · 반품/교환 선택 🥐     | Che                                 |                  |                      |
| 클레임 타입           | Ó                                   | 반품 〇교환           |                      |
| * QSM 기본정보>>나의정보 | !>>배송결제정보>>주소록수정핍                   | 압업에서 반품/교환 기본주소를 | 를 등록하시면 등록된 주소 정보를 기 |

#### 7. 「반품」을 선택하면 상단에 아래와 같은 항목이 표시됩니다. 「반품사유」를 선택한 뒤, 「판매자 메모」에 안내문을 입력합니다.

| 1                          | 주문변경<br>- 구매자변실     |   |      |  | 첨부파일 |     |
|----------------------------|---------------------|---|------|--|------|-----|
| <sup>አ</sup> ቶ<br><b>2</b> | 배송지연<br>상품하자<br>오배송 |   |      |  |      |     |
| 판매자메모                      | 기타                  |   |      |  |      | * J |
| • 반품/교환 선택 ?               |                     | Î |      |  |      |     |
| 클레임 타입                     |                     |   | ○ 교환 |  |      |     |

#### Tip!

배송지연, 상품하자, 오배송, 배송불가지역 중에서 반품사유를 선택할 수 있습니다.

※ 주문변경, 구매자변심은 고객이 직접 MY Qoo10에서 반품요청을 접수할 때에만 선택 가능하며, 구매자 사유로 반품처리가 필요한 경우 고객님 쪽에서 반품요청을 접수 하시도록 안내해주시기 바랍니다.

| <mark>주의 사항!</mark><br>판매자 메모<br>부탁드립니 | .에 기재한 내용은<br>다. 반드시 정확히 | 는 고객님 즉<br>나고 구체적 | 즉으로도 전송!<br>인 내용을 기입 | 되는 점 각별히 주의<br>입 해주시기 바랍니다. |
|----------------------------------------|--------------------------|-------------------|----------------------|-----------------------------|
|                                        | 고                        | 객 My Qoo          | o10 페이지              |                             |
| キャンセル                                  | 出い戻Lの状態                  |                   |                      |                             |
| 現在の状態                                  | 🙆 test///////// 🔞 質      | 間およびショップと         | ヒのチャット>              |                             |
| হন:                                    | チーク 要                    | 諸完了               | 状態                   | 払い戻し状態                      |

2018/07/26

# キャンセル

| 主文番号  | 324084210      |
|-------|----------------|
| 商品名   | test Item      |
| 返品の理由 | 在庫無し(販売者の責任) → |
| 販売者メモ | テスト(販売者メモ)     |

処理完了

払い戻し完了

#### 8. 【수거완료/전액환불】을 클릭합니다.

|                 | 배송지연 ▼            |           |           | 첨부파일      |           |
|-----------------|-------------------|-----------|-----------|-----------|-----------|
| 사유              |                   |           |           |           | 1         |
| 판매자메모           | Test return order |           |           |           | * 고객이 확인할 |
| • 반품/교환 선택 🍞    |                   |           |           |           |           |
| 클레임 타입          |                   | ● 반품 ○ 교환 |           |           |           |
| · 반품 상태 확인 및 처리 | 4 ?               |           | 반품요청접수/승인 | 수거완료/전액환불 | 반품건 교환전환  |

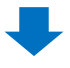

9. 아래와 같은 팝업창이 표시되면 【확인】 버튼을 클릭합니다.

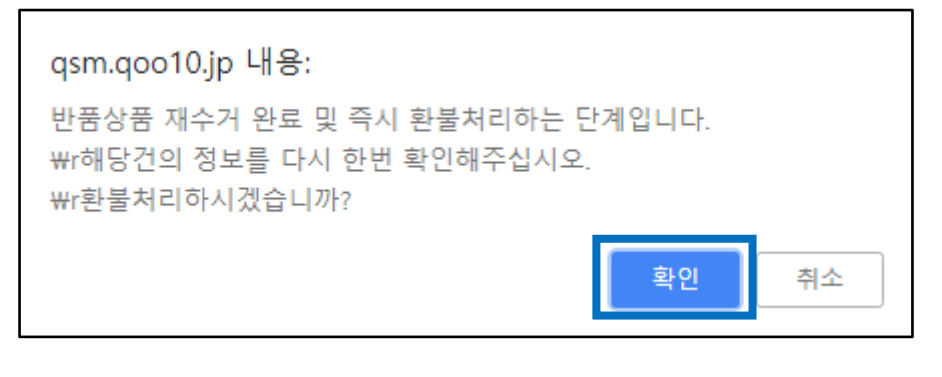

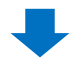

10. 아래와 같은 팝업창이 나타나면 【확인】 버튼을 클릭합니다.

| Q QSM (Qoo10 Sales Manager) - Chro | me                                 | -         |         | ×   |
|------------------------------------|------------------------------------|-----------|---------|-----|
| ● 보안 연결   https://qsm.qoo10.j      | p/GMKT.INC.Gsm.Web/Popup/Claim/pop | _ReturnCo | mplete. | . Q |
| 반품처리하기                             |                                    |           |         | Î   |
| 반품상품 수거완료 및 환불처리하는                 | 단계입니다. 해당건의 정보를 다시 한번 확인           | 해주십시오     | 2.      |     |
| 주문번호                               | 326316704                          |           |         |     |
| 상품명                                | test item【購入不可】                    |           |         |     |
| 구매자명                               |                                    |           |         |     |
| 사유                                 | [배송지연]                             |           |         |     |
| 반품상품을 받으셨습니까? ③<br>환불승인을 하시겠습니까? ④ | 네. 🔘 아니오<br>네. 🔘 아니오               |           |         |     |
|                                    | 확인 취소                              |           |         |     |

11. 아래와 같은 팝업창이 표시되면 【확인】을 클릭합니다. 반품 환불처리가 완료됩니다.

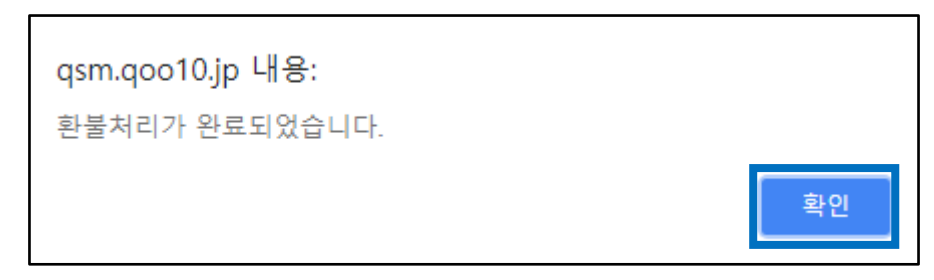

#### ※반품처리기 완료된 주문은 [취소/반품/미수취]메뉴에서 확인 할 수 있습니다.

 【상태별 조회】 탭을 클릭합니다.
 ②「반품완료」의 숫자를 클릭합니다.
 ③하단 그리드에 나타난 반품완료 상태의 주문건을 클릭하면, 하단의 「거래정보」란 에 상세내용이 표시됩니다.
 (발송 후 취소처리 된 주문은 "반품"으로 표시가 되는 점 참고 부탁 드립니다.)

| 취소 &            | 미수취       |              |         |          |                             |             |                                  |             |             |          |
|-----------------|-----------|--------------|---------|----------|-----------------------------|-------------|----------------------------------|-------------|-------------|----------|
| <b>े</b><br>अम  | 별 조회      | 상세조회         |         |          |                             | * 지연 건은 취소/ | 반품/미수취 접수일                       | 로부터 4일이 지나5 | E 완료/확인되지 않 | 은 건 입니다. |
| 취소              |           | 취소요청         |         | <u>0</u> | 취소중                         |             | <u>0</u>                         | 취소완료        | [           | <u>2</u> |
| 반품              |           | 태별 조         | 히       | <u>0</u> | 반품중<br>- 환불보류<br>- 수거완료/환불요 | 청           | <u>0</u><br><u>0</u><br><u>0</u> | 반품완료        | 0           | 2        |
| 교환              |           |              |         | <u>0</u> | 재배송중                        |             | <u>0</u>                         | 교환지연        | I           | <u>0</u> |
| 미수취신            | 2         | 신고접수         |         | <u>Q</u> | 판매자확인                       |             | Q                                | 확인지연        |             | Q        |
| 전체선택            | Excel     |              |         |          |                             |             | 반품완료                             |             | 2           | 로고침      |
|                 |           |              |         |          |                             |             |                                  |             |             |          |
| 3 <sub>선택</sub> | 처리상태      | 취소/반품완료<br>일 | 취소/반품사유 | 미수취종류    | 취소/반품요청<br>일                | 반품수거방식      | 주문일                              | 발송일         | 주문번호        | 장바구니     |
|                 | 반품 : 처리완료 | 2018/08/09   | 배송지연    |          | 2018/08/09                  | 판매자수거(佐川    | 셴 2018/08/03                     | 2018/08/03  | 325894690   | 13600927 |
|                 | 반품 : 처리완료 | 2018/08/13   | 배송지연    |          | 2018/08/13                  | 판매자수거(佐川    | 意 2018/08/06                     | 2018/08/07  | 326316704   | 13613177 |

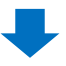

| 거래정보    |                        |       |                |                   |                   |
|---------|------------------------|-------|----------------|-------------------|-------------------|
| 주문일     | 2018/08/06             | 주문번호  | 326316704      | 상품코드              | 593128689         |
| 상품명     | test item【購入不可】        |       | Go             | 수량                | 1                 |
| 9 H M H | Color:White,Size:M,返品不 | ত     |                | 주문국가              | JP                |
| 급신경보    | 판매자옵션코드 :              |       |                | 합계(JPY) /<br>결제수단 | 100 현금            |
| 구매자명    |                        | 수취인명  |                | 수취인 연락처           | +81-050-1234-5678 |
| 상품발송일   | 2018/08/07             | 택배사   | ゆうパック          | 송장번호              | 121212121214 배송추적 |
| 배송완료일   |                        | 배조기주스 | 11 1272.0047   | (《 井原 約 長十 五)(*)  |                   |
| 메시지     | 고객에게 쪽지 보내기            | 배중지구고 | Japan 275-0017 | 干燥炭 加備市 四浦        |                   |
| 요청일     | 2018/08/13             | 완료일   | 2018/08/13     | 미수취종류             |                   |
| 외부광고    |                        |       |                |                   |                   |

# 반품비용 설정하기

#### 반품 비용이란··?

반품비용을 미리 설정해둘 경우, 구매자 사유로 인한 반품처리시 미리 설정한 반품비용을 차감하고 고객에게 환불 처리할 수 있습니다. (최대 1000엔까지 설정 가능)

※ 반품비용 설정 후, 실제 반품비용 차감 환불시 금액을 조정할 수 있습니다. (반품비용 설정금액 이하범위내에서 조정 가능. 0원 차감 전액환불 처리가능)

### 어디서 가능한가요?

J·QSM에 로그인합니다. https://qsm.qoo10.jp/GMKT.INC.GSM.Web/Login.aspx

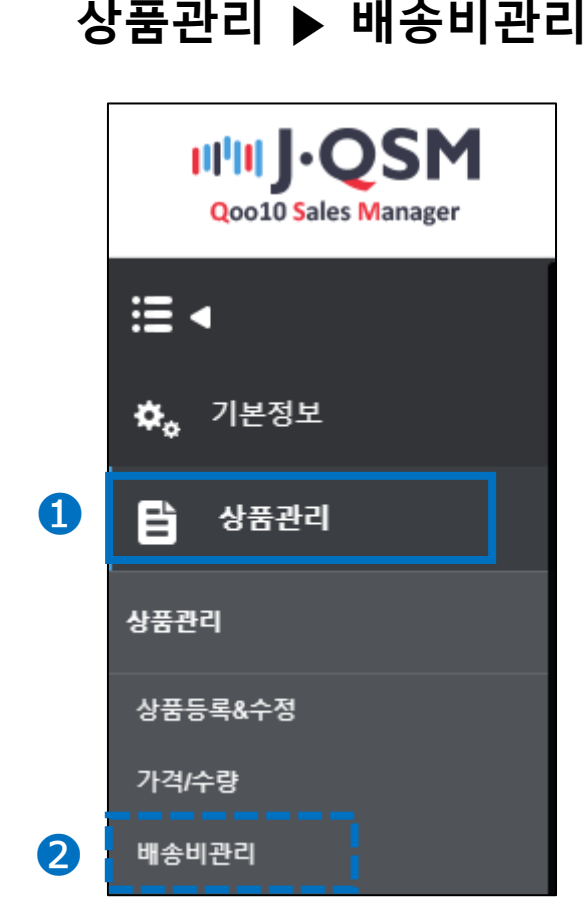

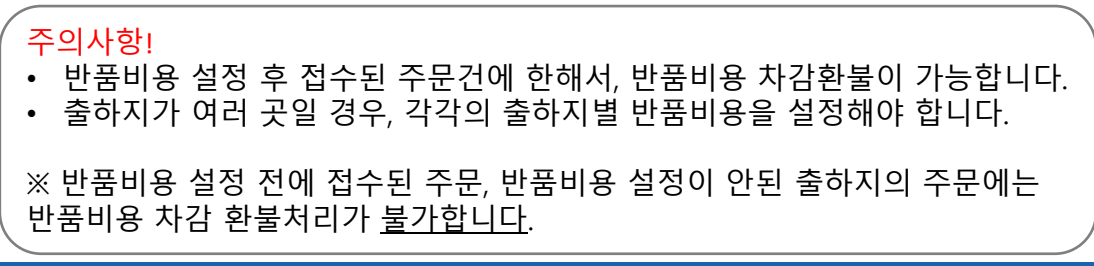

#### 1. 반품비용을 설정할 출하지 탭을 클릭합니다.

| 배송비관리              |           |      |              |    |
|--------------------|-----------|------|--------------|----|
| 出荷地別途料 한국 🗙 일본 🗙 🚦 | 하지 추가 신청> |      |              |    |
| 출하지명               | 한국        |      |              |    |
| 상품출하지              | 서울특별시 강남구 | 주소   | 2 <b>世</b> 경 |    |
| 반품/교환지 주:          | 서울특별시 강남구 | 주소   | 2변경          | 확인 |
| 出荷地別送料             | 한국 X      | 일본 X |              |    |

2. 반품비용 우측에 금액을 입력한 뒤, [확인] 버튼을 클릭 합니다. (최대 1000엔까지 입력가능)

| ▒ 배송비관리          |            |   |      | Click  |
|------------------|------------|---|------|--------|
| 出荷地別送料 한국 x 일본 X | 출하지 추가 신청> |   |      | CINCIN |
| 출하지명             | 한국         |   |      |        |
| 상품출하지            | 서울특별시 강남구  |   | 주소변경 |        |
| 반품/교환지 주소        | 서울특별시 강남구  |   | 주소변경 | 확인     |
| 반품 수거 방식 👔       | 구마 저 발송    | T |      |        |
| 반품 비용 👔          |            |   |      |        |
|                  |            |   |      |        |
|                  |            |   |      |        |
|                  | 500        |   |      |        |
|                  |            |   |      |        |
|                  |            |   | -    |        |
|                  |            |   |      |        |
|                  |            |   |      |        |

3. 팝업창에서 [확인]버튼을 클릭하면 반품비용 설정이 완료됩니다.

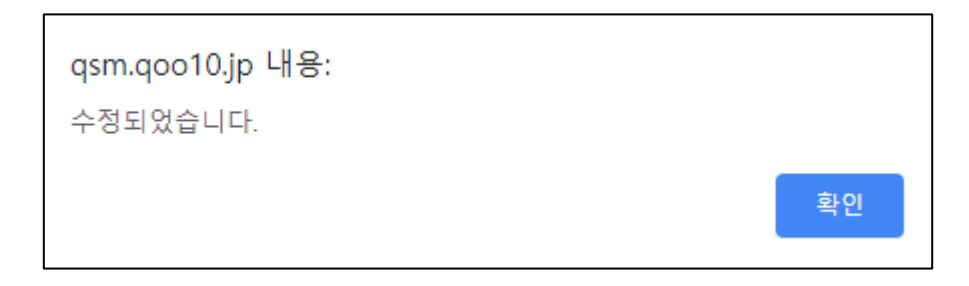

# 반품비용 차감환불처리

반품비용이 설정 이후, 접수된 주문건을 고객이 구매자 사유로 반품 요청할 경우 (<u>주문변경, 구매자변심</u>만 해당) 미리 설정한 반품비용을 차감한 뒤 환불처리가 가능합니다.

※ <u>주문변경</u>, <u>구매자변심</u>이외의 사유로 접수된 반품요청건은 반품비용차감 환불처리가 불가합니다.

어디서 가능한가요?

J·QSM에 로그인합니다. https://qsm.qoo10.jp/GMKT.INC.GSM.Web/Login.aspx

# 배송/취소/미수취 ▶ 취소/반품/미수취

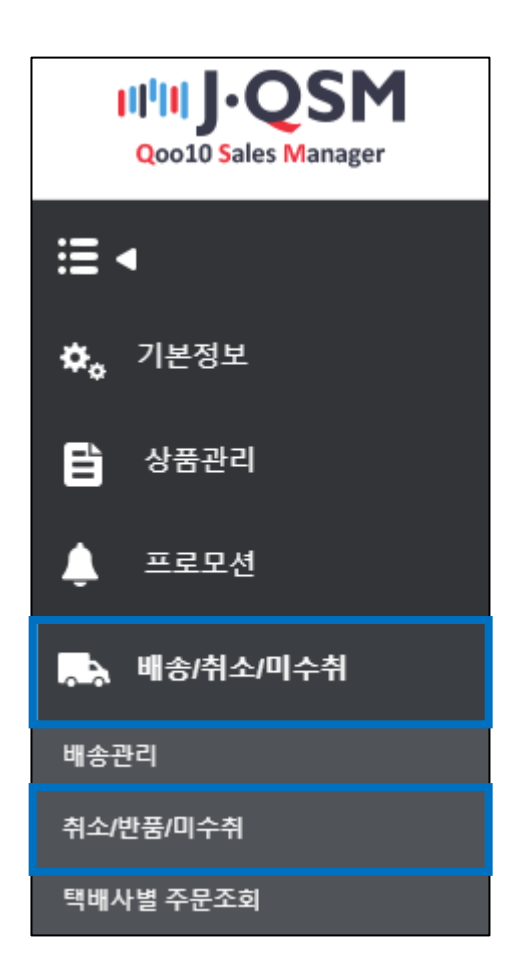

# 반품요청 승인하기 (반품비용 설정시)

### ① [반품 신청]의 우측의 파란색 숫자를 클릭합니다.

| 취소 & 미수취    |         | Click                        |          |
|-------------|---------|------------------------------|----------|
| 상태별 조회 상세조회 | 반품신청    | 1                            | * 지 연    |
| 취소          | 취소요청    | -6                           | <u>0</u> |
| 반품          | 반품신청    | 반품증<br>- 환불보류<br>- 수거완료/환불요정 |          |
| 교환          | 교환요청/확인 | 0 재배송중                       | <u>0</u> |
| 미수취신고       | 신고접수    | <u>0</u> 판매자확인               | <u>0</u> |

#### ② 하단에 반품요청 주문정보가 표시되면, 더블 클릭하여 상세를 확인합니다.

| 상태별 조회       | 상세조회           |                    |       |              |                    |                         |           |           | * 지연 건은 취소                       |
|--------------|----------------|--------------------|-------|--------------|--------------------|-------------------------|-----------|-----------|----------------------------------|
| 취소           |                | 취소요청               |       |              | <u>0</u> 취:        | 소중                      |           |           | <u>0</u>                         |
| 반품           |                | 반품신청               |       |              | 반1<br>1 - 훈<br>- 수 | 품중<br>산불보류<br>≃거완료/환불요청 |           |           | <u>0</u><br><u>0</u><br><u>0</u> |
| 교환           |                | 교환요청/확인            | 1     |              | 0 재비               | 배송중                     |           |           | <u>0</u>                         |
| 미수취신고        |                | 신고접수               |       |              | <u>0</u> 판대        | 매자확인                    |           |           | <u>0</u>                         |
| 전체선택 🛛 Exc   | el             |                    |       |              |                    |                         |           |           |                                  |
| Double Click |                |                    |       |              |                    |                         |           |           |                                  |
| 선택 처리        | 상태 취소/반품인<br>일 | <sup>난료</sup> 반품사유 | 미수취종류 | 취소/반품요청<br>일 | 반품수거방식             | 주문일                     | 발송일       | 주문번호      | 장바구니번호                           |
| 반품 : 처리      | 요청             | 주문변경               |       | 2019/11/14   | 구매자직접발송            | 2019/11:4               | 2019/11-4 | 375811549 | 15800549                         |

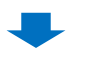

#### ③ 거래정보가 표시되면, 주문정보와 반품사유를 확인합니다.

| 거래정보    |                |      |               |                    |           |
|---------|----------------|------|---------------|--------------------|-----------|
| 주문일     | 2010/          | 주문번츠 | 3880          | 상품코드               | 515788070 |
| 상품명     | コンピー氏の第二 ビュ    |      | Gu            | 수랑                 | 1         |
| 요서저희    |                |      |               | 주문국가               | JP        |
| 512/8 F | 핀매자옵션고드 .      |      |               | 합계(JI'Y) /<br>결제수단 | 600 현금    |
| 구매기     |                |      | Line .        | 수취인 연락처            | +8        |
| 상품: 시   | t <del>유</del> | 주문변경 |               | 송장빈호               | ·<br>배송추직 |
| 배송유     |                |      | 017           |                    |           |
| 메시지     | 47             |      | '千葉県 船: ▶☆■ 〔 |                    | 22 B      |
| 요칭일     |                | 완료일  |               | 미수취종류              |           |
| 위부광고    |                |      |               |                    |           |
| 사유      | 주문변경 ▼         |      | 첨부파일          |                    |           |
|         |                |      |               |                    |           |

주의사항! • <u>주문변경</u>, <u>구매자변심</u>으로 접수된 구매자 사유 반품요청만 반품비용 차감 환불처리가 가능합니다.

### 반품요청 승인하기 (반품비용 설정시)

④ 접수된 반품사유에 이의가 없으실 경우, 판매자 메모를 입력합니다. 판매자 메모에 기재한 내용은 고객이 확인할 수 있기 때문에, 신중하게 내용을 입력해주시기 바랍니다.

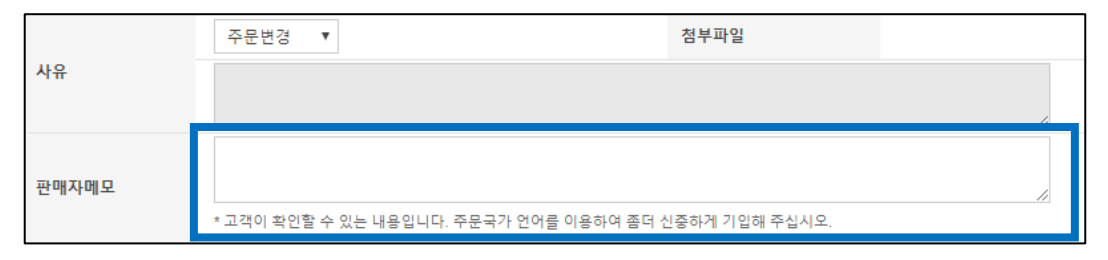

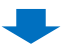

- ⑤ 판매자 메모를 입력한 뒤, 반품비용, 반품주소 정보가 정확한지 확인합니다.
- 만일 주소가 정확하지 않으면 주소를 수정해주시기 바랍니다. [검색]버튼 클릭> 주소 수정 후 [수정] 버튼을 클릭하면 주소가 변경됩니다.

| 판매자메모                    | いつもご利用頂きありがとうございます。<br>この度のご注文件をキャンセル・返金処理させていただきました。<br>何卒ご容赦のはど宜しくお願い致します。<br>* 고객이 확인할 수 있는 내용입니다. 주문국가 언어를 이용하여 좀더 신중하게 기업해 주십시오. |        |  |  |  |
|--------------------------|----------------------------------------------------------------------------------------------------|--------|--|--|--|
| · 반품 상태 확인 및 처리 ②        |                                                                                                    |        |  |  |  |
| 반품수거방식                   | 구매자직접발송 <b>반품비용 500</b> 円 ( <sup>1</sup> 기)                                                                                           | 관련주문번호 |  |  |  |
| 반품주소(판매자주소)<br>☑ 반송주소 공개 | 수취인명 실상, 12, 25, 25, 2005<br>KR(South Korea) ▼<br>0월 0 Q 검색 ><br>25 월 3월 an ro 8-gi, Gangnam-gu, Seoul 2                              | 수정     |  |  |  |
| 반품택배사                    | 택배사 🔹 송장번호 배송추적                                                                                                    |        |  |  |  |
| 반품발송일                    | *구매자가 입력하는 반송정보입니다.                                                                                                    |        |  |  |  |

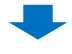

⑥ 문제가 없다면 반품요청 접수/승인을 클릭합니다.

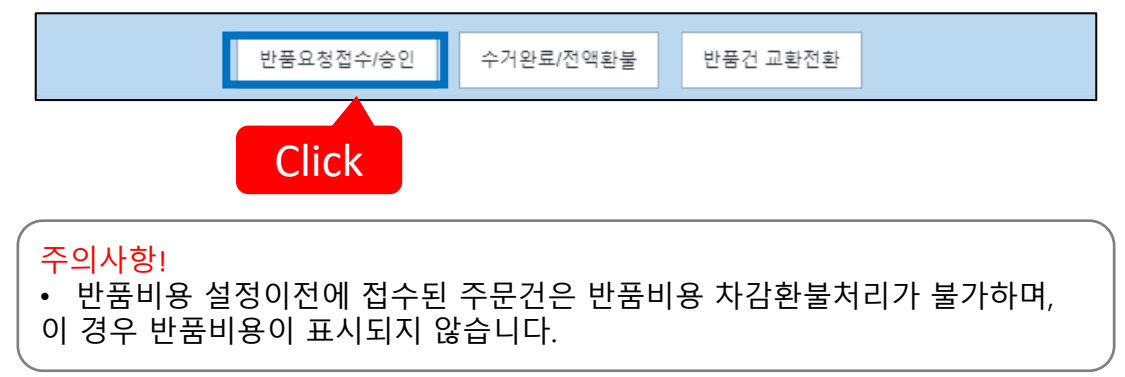

### 반품요청 승인하기 (반품비용 설정시)

# ⑦ 팝업창 내용을 확인한 뒤 [확인]을 클릭합니다. 반품비를 고객에게 청구할 시 [네]/ 청구하지 않을 시 [아니오]를 선택합니다.

| 반품접수/승인하기                                                                                                    |    |                     |         |  |
|----------------------------------------------------------------------------------------------------|----|---------------------|---------|--|
| 반품 상품을 승인하는 단계입니다. 반품 승인시 판매자님의 반품 주소가 구매자<br>에게 보여지므로, 해당건의 정보를 다시 한번 확인해주십시오.                                                   |    |                     |         |  |
| 반품처리 대상건                                                                                                    |    |                     |         |  |
| 주문번호                                                                                                    |    | 상품명                 | 반품수거방식  |  |
| 388982327                                                                                                    | Ξ  | ンビニ受取等サービ<br>ス TEST | 구매자직접발송 |  |
| 같은 장바구니에                                                                                                    | 반품 | 진행중인 내역             |         |  |
| 주문번호                                                                                                    |    | 상품명                 | 사유 🔺    |  |
| 388982327                                                                                                    |    | コンビニ受取等サービ          | [주문변경]  |  |
| 4                                                                                                    |    |                     | • •     |  |
| 구매자 반품비용이 500円 발생하여, 해당 금액만큼 구매자 환불금액에서 차<br>감될 예정입니다.<br>반품비용을 구매자에게 청구하시겠습니까? ⑥ 네 ◎ 아니요<br>(상품 수거완료저리시 반품비용을 삭제하거나 조정할 수 있습니다.) |    |                     |         |  |
|                                                                                                    |    | 확인 닫기               |         |  |

#### Tip!

• [네]를 선택한 뒤, 반품비용 차감환불 시점에서 차감 환불할 금액을 조정할 수 있습니다. ※ 설정된 반품비용 이하로만 차감 가능, 0원차감 전액환불가능

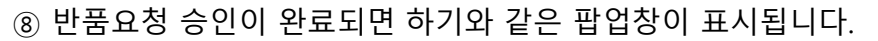

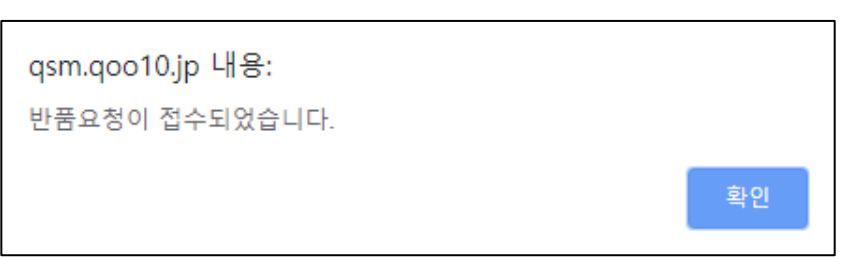

### 반품비용 차감환불처리

# ⑨ 반품된 상품이 도착한 후, 반품비용 차감처리를 진행하고자 하실 경우,[반품중] 상태에 있는 해당 주문정보를 더블 클릭합니다.

| 상태범 조회     상세조회     반품중     1       취소     취소요정     0     취소증     1       한품     한품신정     0     취소증     1       교환     관람보류     0     - 수거안되고필들요정     0       교환     고환요정/확인     0     재배승증     0                                                         | 취소완료<br>반품완료 | 완료/확인되지 않 | 은 건 입니다<br><br> |
|----------------------------------------------------------------------------------------------------|--------------|-----------|-----------------|
| 취소         취소요정         ①         취소증           반품         한품신청         ①         취소증         1           반품         ①         - 환불보류         ①         - 수거안되/환불요정         ①           교환         교환요청/확인         ①         - 재배송증         ①         - 이 | 취소완료<br>반품완료 | [         | <u>0</u><br>1   |
| 반품 반품신정 <u>0</u> · 환공 <u>1</u><br>· 관 · 환공 · · · · · · · · · · · · · · · · ·                                                                                                    | 반품완료         | E         | 1               |
| 교환 교환요청/확인 <u>0</u> 재배송중 <u>0</u>                                                                                                    |              |           |                 |
|                                                                                                    | 포환지언         |           | <u>0</u>        |
| 인구규근소 건조업구 보 컨배작적인 보                                                                                                    | 확인지연         |           | <u>0</u>        |
| 전체선택 🛛 Excel                                                                                                    |              | Q 조회      | 새로고침            |
| 선택 처리상태 <sup>취</sup> 소/반품완료<br>일 취소/반품사유 미수취종류 일 반품수거방식 주문일                                                                                                    | 발송일          | 주문번호      | 장바구             |
| 반품 : 처리증 주문변경 2019/08/02 구매자직접발송 2019/08/02                                                                                                    | 2019/08/02   | 388982327 | 1571886         |

⑩ 하단에 해당 주문건의 거래정보가 표시되면, [수거완료/전액환불]을 클릭합니다.

| 거래정보 |           |                    |          |                    |           |
|------|-----------|--------------------|----------|--------------------|-----------|
| 주문일  | 2019/     | 주문번호               | 3880 🔛   | 상품코드               | 515788070 |
| 상품명  | コンピー展り第二  | 6 4 <b>- 1</b> 221 | Gu       | 수랑                 | 1         |
| 유서저희 |           |                    |          | 주문국가               | JP        |
| 028. | 핀매자음선고드 . |                    |          | 합계(JI'Y) /<br>결제수단 | 600 현금    |
| 구매자멍 |           | 수취인명               |          | 수취인 연락처            | +8        |
|      |           | _                  |          |                    |           |
|      | 수기        | 거완료/전액환불           | 반품건 교환전환 |                    |           |
|      |           |                    |          |                    |           |
|      | _         |                    |          |                    |           |
|      |           | Click              |          |                    |           |
|      |           | CIICK              | _        |                    |           |
|      |           |                    |          |                    |           |

#### ① 하기 팝업창이 표시되면 [확인]을 클릭합니다.

| qsm.qoo10.jp 내용:                                                     |              |    |
|----------------------------------------------------------------------|--------------|----|
| 반품상품 재수거 완료 및 즉시 환불처리하는<br>₩r해당건의 정보를 다시 한번 확인해주십시!<br>₩r환불처리하시겠습니까? | 단계입니다.<br>오. |    |
|                                                                      | 확인           | 취소 |

1 반품처리하기 팝업창에서 반품비용을 확인한 뒤 [확인]을 클릭합니다.

금액을 변경할 시 [금액변경] 클릭 후, 금액을 수정한 뒤 [확인]을 클릭합니다.

| 반품처리하기                                                |                                                          |  |  |  |
|-------------------------------------------------------|----------------------------------------------------------|--|--|--|
| 반품상품 수거완료 및 환불처리하는 단계입니다. 해당건의 정보를 다시 한번 확인<br>해주십시오. |                                                          |  |  |  |
| 주문번호                                                  | 388982327                                                |  |  |  |
| 상품명                                                   | コンビニ受取等サービス TEST                                         |  |  |  |
| 구매자명                                                  | 金銀実                                                      |  |  |  |
| 사유                                                    | [주문변경]                                                   |  |  |  |
| 반품비용                                                  | JPY <b>500</b> 금액변경 ><br>(구매자로부터 공제예정/결제금액 내에서 조정<br>가능) |  |  |  |
| 반품상품을 받으셨습니까?<br>환불승인을 하시겠습니까?                        | ● 네. ○ 아니오<br>● 네. ○ 아니오                                 |  |  |  |
| [                                                     | 확인 취소                                                    |  |  |  |

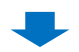

③ 환불처리가 완료되면 하기와 같은 팝업창이 표시됩니다.

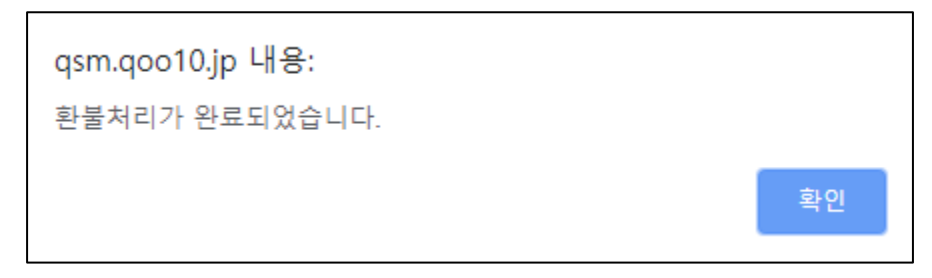

#### 자주하는 질문

# Q. 반품 요청이 접수되지 않은 상태에서 구매자로부터 상품이 반송되어 왔습니다. 어떻게 대응하면 될까요?

 A. 고객에게 연락하시어 반품 사유 및 상세내용 확인 다음, 하기 Qoo10 담당부서로 상세내용을 기재하시어 환불요청관련 문의를 부탁드립니다. 담당부서 문의처: <u>Qoo10에 문의하기</u>> 카테고리 [환불·클레임철회]> [주문 취소·환불]

# Q. 구매자로부터 반품 요청이 접수되었는데, 대응이 불가한 경우 어떻게 하면 될까요?

 A. 고객이 납득할 수 있도록 반품 대응이 불가한 사유와 함께 반품요청을 철회 하시도록 안내해주시기 바랍니다. 만일 고객안내후 회신이 없거나 문제가 있을 경우, 하기 Qoo10 담당부서로 철회관련 문의를 부탁드립니다. 문의처: <u>Qoo10에 문의하기</u>> 카테고리 [환불·클레임철회]> [주문 취소·환불]

추가적인 문의사항이나 이해가 안되는 부분이 있으신 경우, 하기 담당부서로 문의 부탁드립니다

문의처 <u>Qoo10에 문의하기</u>> 카테고리 [QSM조작]> [클레임 관리 (반품·교환·미수취)]